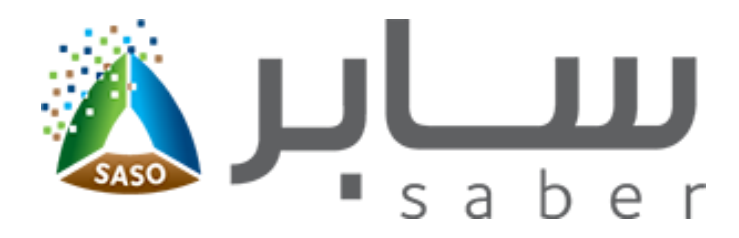

# Training Guide for Registering Facility Account (Apply to <u>Commercial Refrigerators</u>)

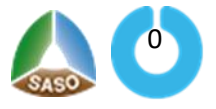

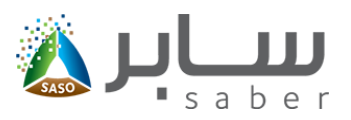

#### **Table of Contents**

#### (Apply to Commercial Refrigerators)

| pose of System                             | 2  |
|--------------------------------------------|----|
| jistration of a delegated employee account | 2  |
| ervices of facility delegated employee     | 6  |
| nagement of Contact Officers               | 6  |
| Adding Contact Officer                     | 7  |
| Editing contact officer data               | 7  |
| Deleting contact officer                   | 8  |
| Editing the facility data                  | 9  |
| Changing the password                      | 10 |

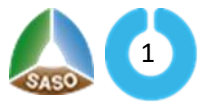

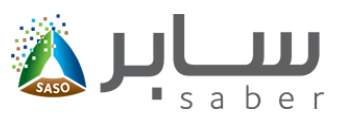

## **Purpose of System** (Apply to Commercial Refrigerators)

This task is to register new account in the System as Delegated Employee Account.

# **Registration of a delegated employee account** (Apply to Commercial Refrigerators)

The user opens the system home page so that the following screen will appear:

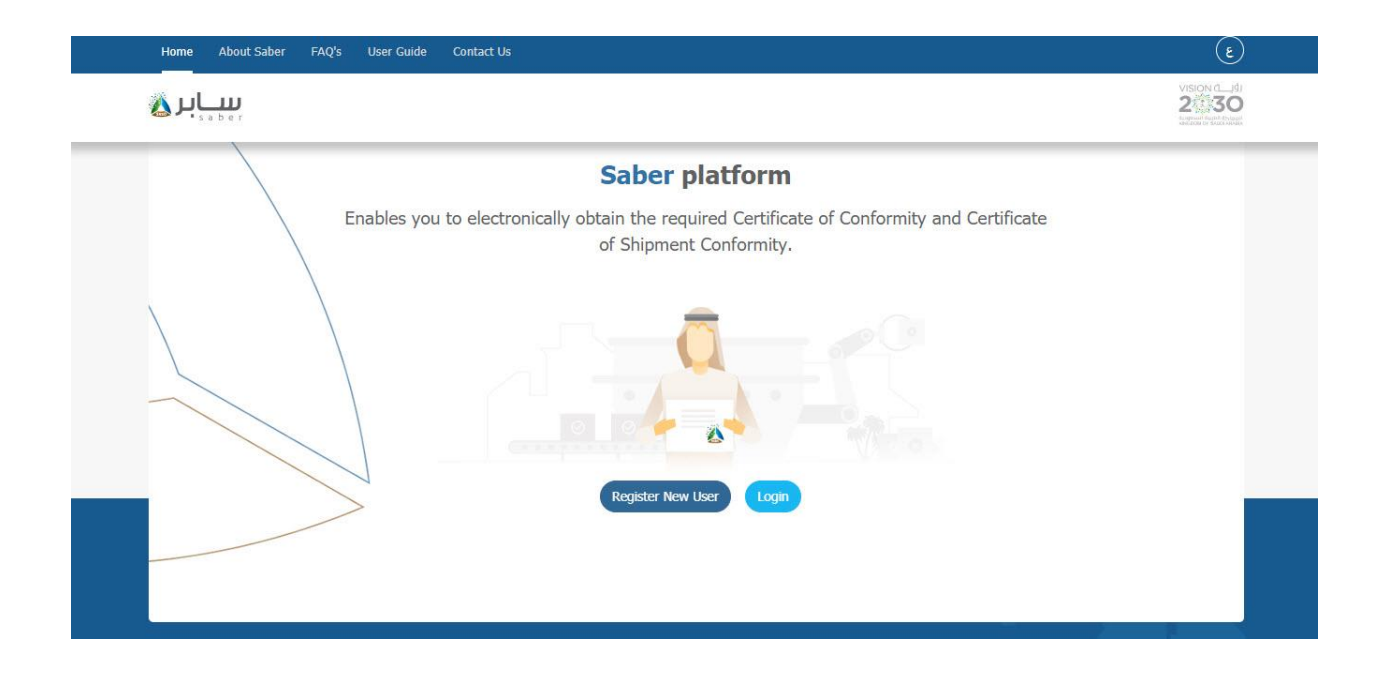

When you click on the "Register New User" icon, the registration page will be opened as shown in the following:

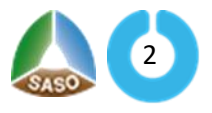

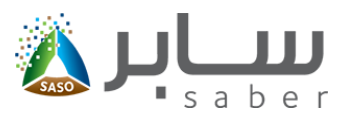

| ome About Saber User Guide FAQ's Contact Us       | Register New User Login                                                                                                    |
|---------------------------------------------------|----------------------------------------------------------------------------------------------------|
|                                                   |                                                                                                    |
| Main Information                                  |                                                                                                    |
| National ID Number / Iqama Number +               | CR Number +                                                                                                    |
| Expiry Date +                                     |                                                                                                    |
| Gregorian                                         | ~                                                                                                    |
|                                                   | Validate CR Number                                                                                                    |
| Organization name •                               | Address                                                                                                    |
|                                                   |                                                                                                    |
| Zip Code                                          | Phone                                                                                                    |
| Fax                                               | PO box                                                                                                    |
| Mobile Number •                                   |                                                                                                    |
| 05xxxxxxxxx                                       | Send Send                                                                                                    |
| Facility Type +                                   | Facility Responsible Manager Name •                                                                                                    |
| - Select -                                        | <ul> <li>Image: A set of the set of the</li></ul> |
| Signature of the Facility Responsible Person *    | Facility Stamp Image -                                                                                                    |
| Browse File Acceptable file types: jpeg.jpg,png 0 | Browse File Acceptable file types: jpeg.jpg.png ()                                                                                                    |
| Delegated Employee Data                           |                                                                                                    |
| Full Name •                                       |                                                                                                    |
| Email -                                           |                                                                                                    |
|                                                   | O The e-mail address is the official mail which will be linked to the commercial register in the<br>system and can not be changed.                                                                                                    |
| Confirm Email •                                   |                                                                                                    |
| Password +                                        |                                                                                                    |
| Confirm Password +                                | O Use a combination of letters, numbers, and symbols, for example (A-Z, a-Z, 0-9, 0-\$)                                                                                                    |
|                                                   |                                                                                                    |
| You must agree on terms and conditions            |                                                                                                    |
|                                                   | Back Regi                                                                                                    |
| ns and Conditions   Contact Us   SASO Portal      | Saudi Standards, Quality and Metrology Organization 2019 🙏                                                                                                    |

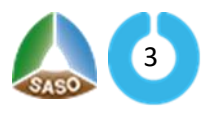

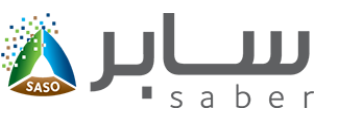

1-The user will enter the (ID, CR number, and expiry date) of the CR and click on the verification link.

The system will then send the data to verify its validity through the Ministry of Commerce system.

2- If the data are correct, the system displays the commercial registration data

- 3- Mobile number, and the system will send a verification code to that number.
- 4- Choose the type of facility.
- 5- Name of the responsible manager.
- 6- Attach a copy of the signature of the official responsible manager and a copy of the facility stamp.

Delegated Employee Data:

- Full name.
- Email.
- Password.

Note: Your password must consist of 8 digits that contain small and capital English letters with at least one number and symbol.

7- The user agrees to the terms and conditions and then press "Save" to register the facility successfully.

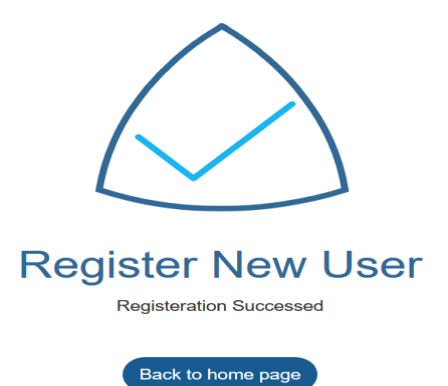

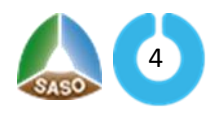

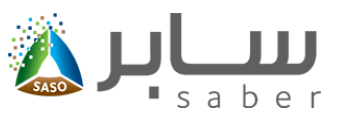

After completing the previous registration form and pressing the "Register" button, an activation link

will be sent to the e-mail entered in the registration data as shown below:

|                                                                                                    | s a b e r                                                |
|----------------------------------------------------------------------------------------------------|----------------------------------------------------------|
| Dear<br>You have registered in our portal,In<br>account please <u>Click Here</u><br>This link expires after 24 hours. In cas<br>it to activate your account | order to activate your<br>e of expiration you can resend |
| Thanks                                                                                                    |                                                          |
| for Inquiries And Suggestions Contac                                                                                                    | t Us On E-Mail : eCare@saber.sa                          |
| Home Page                                                                                                    | Phone 920008673                                          |

The user must click on the activation link, where the system displays the registration success page as shown below:

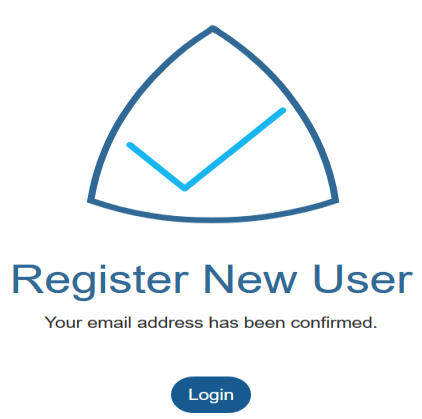

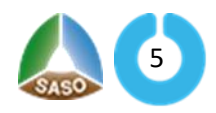

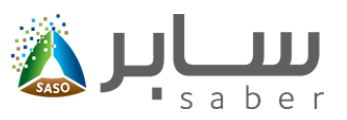

# **E-Services of facility delegated employee** (Apply to Commercial Refrigerators)

The user can add products, submit certification requests, and add trademarks, and the delegated employee of the facility can add contact officers to give them access to the system.

| کے استار کے Facility Account                   |                                           |  |
|------------------------------------------------|-------------------------------------------|--|
| Home Manage Frademarks Manage Con              | act Omcers Requests Fees V Certificates V |  |
| Add New Product     Added Products             |                                           |  |
| Certificate of Conformity Request<br>Regulated |                                           |  |
| New Shipment Request     For Imported Products | Welcome to SABER                          |  |
| Added Requests                                 | You should add a new product to use SABER |  |
| Self Declaration Request                       |                                           |  |

## Management of Contact Officers (Apply to Commercial Refrigerators)

This feature is to manage the contact officers by adding, deleting and editing the contact officers as

follows:

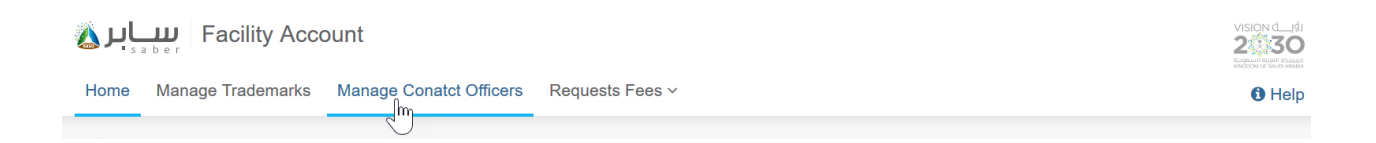

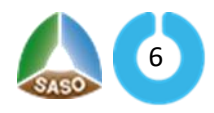

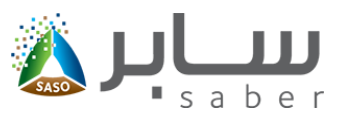

#### Adding Contact Officer

In order to add the contact officer, click on the "add contact officer" icon and the following page will appear:

| Add Contact Officer    |            |         |        |
|------------------------|------------|---------|--------|
| Contact Officer Name * |            | Email * |        |
| Mobile *               |            |         |        |
|                        | 05xxxxxxxx |         |        |
|                        |            | Back    | Create |

The user fills in the fields described in the previous form and then presses the "create" button. The contact officer then must click on the activation link that will be send the registered e-mail.

## Editing contact officer data

The user will click on the "manage contact officer", then clicks the "Edit" button from the contact options as shown on the following page:

| Manage Facility Conta | act Officers |               |                      | с | Re-send Confirm user email<br>View 1 |
|-----------------------|--------------|---------------|----------------------|---|--------------------------------------|
| Email                 | Mobile       |               | Contact Officer Name | 0 | Delete                               |
| rteew@thiqah.sa       |              | 966565656565+ | mohammed             | 0 | Options -                            |
| Page 1 Of 1           |              |               |                      |   | «« « <b>1</b> » »»                   |

When the user clicks on "edit "button, the system displays a contact officer data form as shown

below:

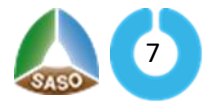

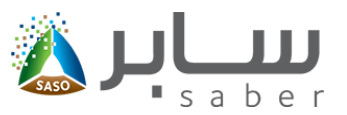

| mail <sup>~</sup><br>rteew@thiqah.sa<br>ontact Officer Name * | rteew@thiqah.s |      |
|---------------------------------------------------------------|----------------|------|
| ontact Officer Name *                                         |                | i.sa |
|                                                               |                |      |
| mohammed                                                      |                |      |
| lobile *                                                      |                |      |
| <b>-</b> • 056 565 6565                                       | 056 565 65     | 6565 |

The user modifies the data for the contact officer, then clicks the "Edit" button.

#### **Deleting contact officer**

The user clicks on "manage contact officer", then clicks the "Delete" button from the contact options as shown on the following page:

|                       |              |               |                      |   | Re-send        | Confirm use | er ema | ail |
|-----------------------|--------------|---------------|----------------------|---|----------------|-------------|--------|-----|
| Manage Facility Conta | act Officers |               |                      | C | View           |             |        | 1   |
| Email                 | Mobile       |               | Contact Officer Name | c | Edit<br>Delete |             |        |     |
| rteew@thiqah.sa       |              | 966565656565+ | mohammed             | ( | Option         |             |        |     |
| Page 1 Of 1           |              |               |                      |   | **             | « 1         | »      | »»  |

When the user press the "Delete" button, the system displays an alert message to confirm the delete action as shown below:

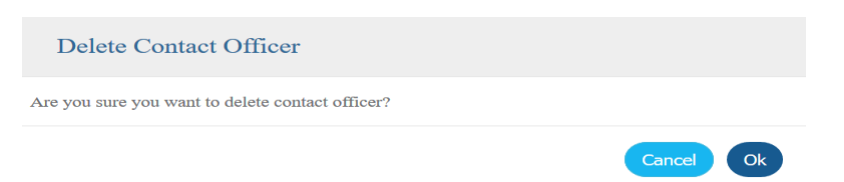

The user clicks OK to delete the user where the confirmation message appears successfully.

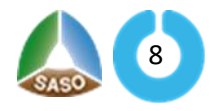

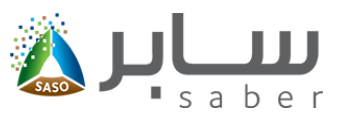

#### Editing the facility data (Apply to Commercial Refrigerators)

The user can edit the facility data by entering the list of options at the top of the page by selecting

"Edit facility data" as shown below:

| Home E-Services About Saber FAQ's User Guide Contact Us                                                                                                    | 🗸مغوض منشأة ثاني     | ٤                  |
|----------------------------------------------------------------------------------------------------|----------------------|--------------------|
| ا الساب المعالية المعالية ال | C Edit Facility Data | رۇي_ت<br><b>30</b> |
| Home Manage Trademarks Manage Conatct Officers Requests Fees Y                                                                                                    | Change Pass d        | Holp               |
|                                                                                                    | G Log out            | Tielp              |

The user can edit the delegated employee data (name, mobile number, and identity number) as

follows:

|                                                                    | Facility Data |   |             |
|--------------------------------------------------------------------|---------------|---|-------------|
| Edit My Data                                                       |               |   |             |
| Full Name •                                                        |               |   |             |
|                                                                    |               |   |             |
| Email *                                                            |               |   |             |
|                                                                    |               | n |             |
| Mobile Number *                                                    |               |   |             |
|                                                                    |               |   |             |
|                                                                    | her           |   |             |
| National ID Number / Iqama Numl                                    |               |   |             |
| National ID Number / Iqama Numl                                    |               |   |             |
| National ID Number / Iqama Numl<br>Notification Language           |               |   |             |
| National ID Number / Iqama Numl<br>Notification Language<br>Arabic |               | ~ |             |
| National ID Number / Iqama Numl<br>Notification Language<br>Arabic |               | ~ |             |
| National ID Number / Iqama Numl Notification Language Arabic       |               | ~ | Cancel Edit |

The user can also edit the facility data (facility type, name of the responsible manager, copy of the signature of the responsible manager, image of the facility stamp) as follows:

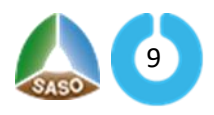

#### **Training Guide for Registering Facility Account**

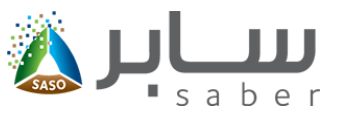

Edit

| elegated Employee Data                                                                                                    | Facility Data                                                                       |                                                                                                    |
|----------------------------------------------------------------------------------------------------|-------------------------------------------------------------------------------------|----------------------------------------------------------------------------------------------------|
| Basic Information                                                                                                    |                                                                                     |                                                                                                    |
| CR Number *                                                                                                    |                                                                                     | Expire Date *                                                                                                    |
| 10                                                                                                    |                                                                                     | 14/06/2019                                                                                                    |
| Organization name *                                                                                                    |                                                                                     | Address                                                                                                    |
| 10.00 m. 7 h                                                                                                    |                                                                                     | الرياض – حي الملك عبدالعزيز شارع الملك عبدالعزيز                                                                                                    |
| Zip Code                                                                                                    |                                                                                     | Phone                                                                                                    |
| 11526                                                                                                    |                                                                                     |                                                                                                    |
| Fax                                                                                                    |                                                                                     | PO box                                                                                                    |
|                                                                                                    |                                                                                     | 063928                                                                                                    |
|                                                                                                    |                                                                                     |                                                                                                    |
|                                                                                                    |                                                                                     |                                                                                                    |
| Facility Type *                                                                                                    |                                                                                     | Responsible Manager Name *                                                                                                    |
| Facility Type *                                                                                                    | ted with Factory                                                                    | Responsible Manager Name *                                                                                                    |
| Facility Type * Importer or Distributer Contract Signature of the Facility Responsible                                                                                                    | ted with Factory<br>Person                                                          | Responsible Manager Name *                                                                                                    |
| Facility Type * Importer or Distributer Contract Signature of the Facility Responsible Browse No file selected.                                                                                                    | ted with Factory<br>Person                                                          | Responsible Manager Name *                                                                                                    |
| Facility Type * Importer or Distributer Contract Signature of the Facility Responsible Browse No file selected. < Allowed file types: jpeg,jpg,png                                                                                                    | ted with Factory<br>Person                                                          | Responsible Manager Name *  Facility Stamp Image  Browse No file selected.  Allowed file types: jpeg,jpg,png                                                                                                    |
| Facility Type * Importer or Distributer Contract Signature of the Facility Responsible Browse No file selected. < Allowed file types: jpeg,jpg,png < Maximum file size 2 MB                                                                                                    | ted with Factory<br>Person                                                          | Responsible Manager Name *  Facility Stamp Image  Browse No file selected.  < Allowed file types: jpeg.jpg.png < Maximum file size 2 MB                                                                             |
| Facility Type * Importer or Distributer Contract Signature of the Facility Responsible Browse No file selected. < Allowed file types: jpeg,jpg,png < Maximum file size 2 MB < Maximum allowed image height ist2                                                                   | ted with Factory<br>Person                                                          | Responsible Manager Name *  Facility Stamp Image  Browse No file selected.  Allowed file types: jpeg,jpg,png  Maximum file size 2 MB  Maximum allowed image height is1200 px                                        |
| Facility Type * Importer or Distributer Contract Signature of the Facility Responsible Browse No file selected. < Allowed file types: jpeg,jpg,pg < Maximum file size 2 MB < Maximum file size 2 MB < Maximum allowed image height is120                                          | ted with Factory<br>Person<br>00 px<br>10 px                                        | Responsible Manager Name *  Facility Stamp Image  Browse No file selected.  Allowed file types: jpeg,jpg,png  Maximum file size 2 MB  Maximum allowed image height is1200 px  Maximum allowed image width is1200 px |
| Facility Type * Importer or Distributer Contract Signature of the Facility Responsible Browse No file selected. < Allowed file types: jpeg,jpg,pg < Maximum file size 2 MB < Maximum file size 2 MB < Maximum allowed image height is120 < In case you did not upload new file. T | ted with Factory<br>Person<br>00 px<br>10 px<br>The old file will be kept unchanged | Responsible Manager Name *         Facility Stamp Image         Browse         No file selected.         < Allowed file types: jpeg,jpg,png                                                                         |

## Changing the password (Apply to Commercial Refrigerators)

The Change Password option enables the user to change the password of a user who is already registered in the system by clicking "Change password" from the options menu at the top of the page as follows:

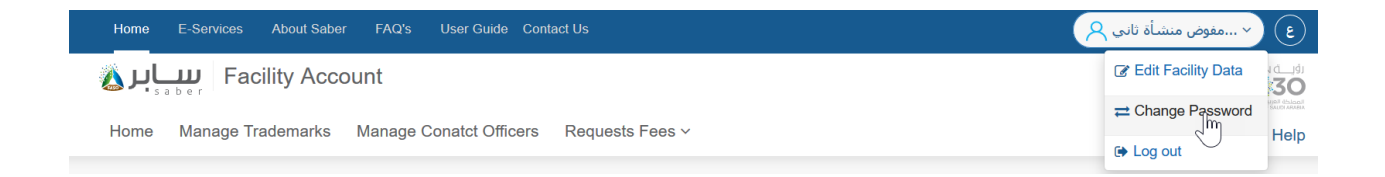

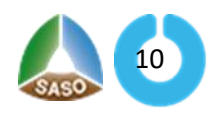

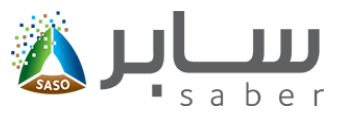

| Change Password    |           |
|--------------------|-----------|
| Current Password * |           |
| Password *         |           |
|                    |           |
| Confirm Password * |           |
|                    |           |
|                    | Back Edit |

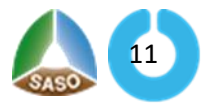